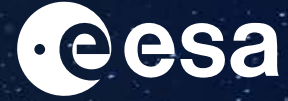

## **CONNECT TO ESA WIFI**

## REGISTRATION CODES

wi-fi

Π S

J

σ

Ń

Enable WiFi and connect to either esa-public or esa-conference

Open any browser, and you will be automatically redirected to the WiFi Portal

At the bottom of the page click on "Don't have an account? Register here"

|                                                                         | ESA WiFi Acceptable Use Policy                                                                                                    |
|-------------------------------------------------------------------------|----------------------------------------------------------------------------------------------------|
| 1. Purpose                                                              |                                                                                                    |
| The purpose of this p<br>protect Guest users a<br>well as legal issues. | policy is to outline the acceptable use of WiFi services at ESA. These rules are in place<br>nd ESA from risks including virus attacks, compromise of network systems and services, |
| 2. Scope                                                                |                                                                                                    |
| This policy applies to a                                                | any Guest user making use of ESA WiFi services.                                                                                                    |
| 3. Policy                                                               |                                                                                                    |
|                                                                         | agree to the terms and conditions                                                                                                    |
|                                                                         | Sign On                                                                                                    |

Use the correct **Registration Code for** the current month and network as displayed on this poster

For support, please contact esait Service Desk 80700 or Toll free on 00800 7006 0060 You will receive your username and password via SMS

JAN 2024 ESA67871 FEB 2024 ESA87536 MAR 2024 <u>ESA52187</u> APR 2024 ESA64212 **MAY 2024** ESA87773 JUN 2024 ESA63196 ESA89735 AUG 2024 ESA97958 SEP 2024 ESA51224 OCT 2024 ESA96363 NOV 2024 ESA35307 DEC 2024 ESA99916

JAN 2024 wi-fi ESA37785 **FEB 2024** ESA92830 conterence MAR 2024 ESA39330 **APR 2024** ESA65959 **MAY 2024** ESA49059 JUN 2024 ESA77521 ESA84898 AUG 2024 ESA67244 SEP 2024 ESA83344 **OCT 2024** ESA87579 **NOV 2024** ESA40041 DEC 2024 ESA46439

esait one @esa